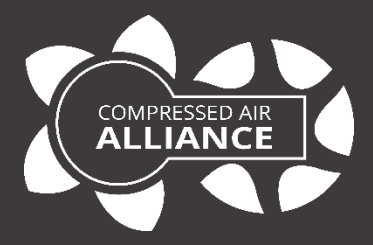

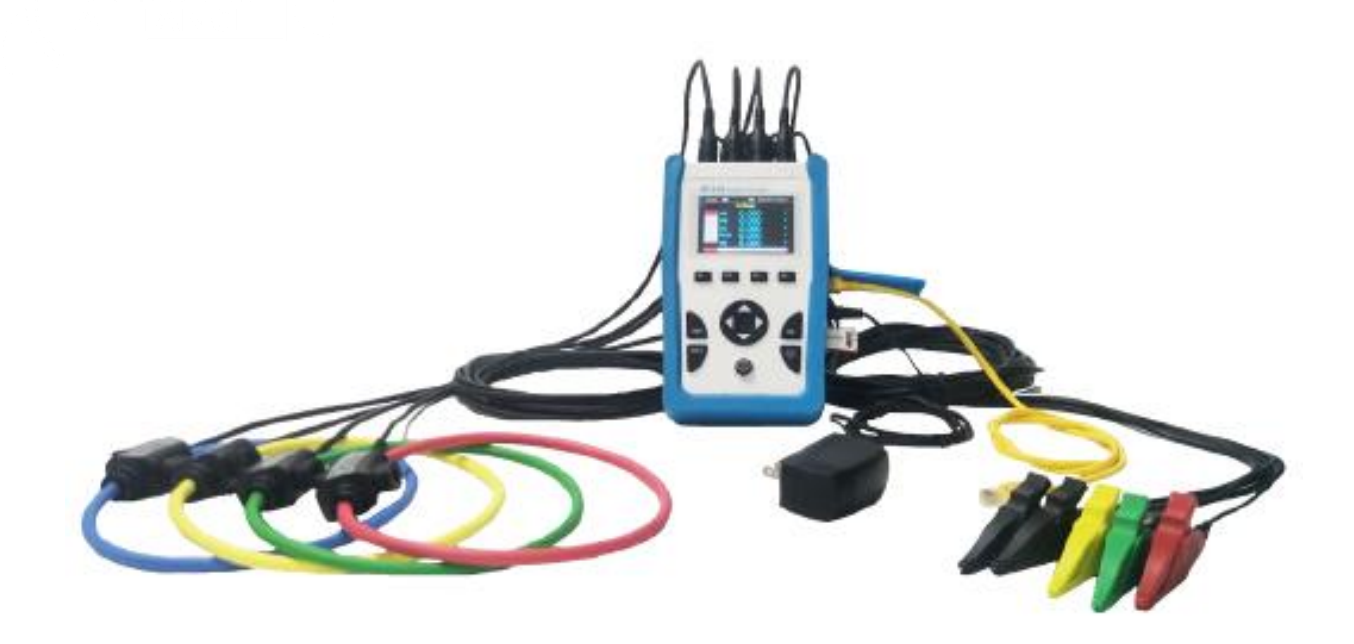

# User Manual

# Portable Power Meter

### with Data logger

# Model: POM400

## **Table of Contents**

| Notices                               | 5  |
|---------------------------------------|----|
| Electrical Safety                     | 5  |
| Using the Power Meter                 | 5  |
| Disposing of the Power Meter          | 5  |
| Portable Power Meter                  | 6  |
| Why should you monitor power?         | 6  |
| This power meter is best suited to    | 6  |
| Key Features                          | 6  |
| Specifications                        | 7  |
| General Specifications                | 7  |
| Measurement Accuracy                  | 9  |
| Real Time Measuring                   | 9  |
| Data Record                           |    |
| Port Definition                       |    |
| Certificates                          | 11 |
| Wiring Diagrams                       | 12 |
| Connection Points                     | 15 |
| Meter Operation                       | 16 |
| Configuration Mode (Default Settings) | 16 |
| Device Navigation                     | 17 |
| Main Menu                             |    |
| Voltage (U) – Main Interface          |    |
| Voltage RMS - Secondary Interface     |    |
| Current (I) – Main Interface          | 19 |
| Current RMS - Secondary Interface     | 19 |
| Current Max Demand - Third Interface  | 19 |
| Power – Main Interface                |    |
| Active Power – Secondary Interface    |    |

| Active Power Maximum Demand – Third Interface  |    |
|------------------------------------------------|----|
| Energy – Main Interface                        | 21 |
| Active Energy – Secondary Interface            | 21 |
| Voltage Harmonics – Main Interface             |    |
| Total Voltage Harmonic % – Secondary Interface |    |
| Current Harmonics – Main Interface             |    |
| Total Current Harmonic % – Secondary Interface |    |
| System Settings                                | 24 |
| System Settings                                | 24 |
| Set > Wire                                     | 24 |
| Set > Current                                  |    |
| Set > Current > IABC (or IN)                   |    |
| Set > Voltage                                  |    |
| Set > Voltage > UABC (or UN)                   |    |
| Set > Record                                   | 27 |
| Set > Record > Record                          | 27 |
| Set > Record > Download                        | 27 |
| Set > LAN                                      |    |
| Set > Harmonics                                |    |
| Set > Password                                 |    |
| Set > Harmonics                                |    |
| Set > Date / Time                              |    |
| Set > Demand                                   |    |
| Set > Reset                                    |    |
| Set > Fn                                       |    |
| Information                                    |    |
| Warranty and Help                              | 31 |
| Warranty                                       |    |
| Need help?                                     |    |
| Appendix – Technical Information               | 32 |
| Modbus RS485                                   |    |

| Vinimum/Maximum Values        | 32 |
|-------------------------------|----|
| Demand Readings               | 33 |
| Demand Calculation Methods    | 33 |
| Peak Demand                   | 34 |
| Energy Readings               | 34 |
| Power Quality Analysis Values | 35 |

### Notices

Please read this user manual in full and carefully observe the notes and instructions before and during installation, operation and maintenance. The manufacturer cannot be held liable for any damage which occurs as a result of nonobservance or noncompliance with this user manual.

Should the device be tampered with in any manner other than a procedure which is described and specified in this manual, the warranty is cancelled, and the manufacturer is exempt from liability.

The device is designed exclusively for the described application.

This user manual should be read carefully by the technician / qualified personnel and the end user. This manual should be kept with the power meter and made available to relevant personnel. In case of any obscurities or questions, regarding this manual or the product, please contact Compressed Air Alliance.

**Note**: The power logger must be maintained. Incorrect maintenance may void the warranty or result in incorrect measurement values, which can lead to wrong results.

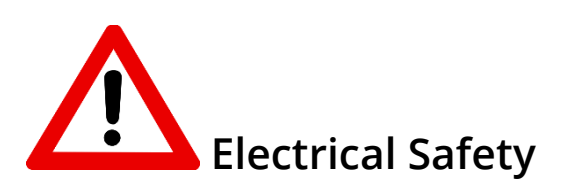

Users should be suitably qualified, licensed and experienced to use this product. Incorrect use or installation could result in serious injury or death. Compressed Air alliance is not liable for any injury or incident occurring from using this product.

#### Using the Power Meter

- The power meter is not to be used in explosive areas.
- Do not exceed or undercut the permitted operating parameters.
- Do not exceed or undercut the permitted storage parameters.
- See Specifications section for permitted operating and storage parameters.

**Note**: any operation exceeding minimum or maximum permitted parameters can lead to malfunction and may lead to damage of the power meter or personal injury. It may also void the warranty.

#### Disposing of the Power Meter

Electronic devices are recyclable material and do not belong in the household waste. The power meter, accessories and its packing material must be disposed according to your local statutory requirements.

### **Portable Power Meter**

The portable power meter and data logger measures current and voltage and reports realtime RMS values for all 3-phases and neutral. In addition, the power meter calculates power factor, real power, reactive power, and more.

# Why should you monitor power?

Monitoring power can help you:

- Reduce operating and energy costs
- Improve understanding of energy usage (eg spikes, variation, usage)
- Identify phase and voltage issues
- Identify power factor and harmonic issues
- Compare and challenge your energy bill
- Improve efficiency and reduce waste
- Monitor individual equipment usage or sub system loads

# This power meter is best suited to

- 3 phase or single phase measurements
- Where a portable solution is needed
- Temporary installations

#### **Key Features**

- Measure voltage, amps, frequency, power factor, real power, reactive power, apparent power and harmonics
- Built in display for easy reading and configuration
- 1 GB memory SD card, save up to 12 years of data
- Battery powered or 5V DC Power supply
- Can be used for sub metering individual equipment or sub loads
- Easy to install rogowski coil current transducers (optional)

# Specifications

#### **General Specifications**

| Power Meter Details                                 |                                                                                                    |                               |  |
|-----------------------------------------------------|----------------------------------------------------------------------------------------------------|-------------------------------|--|
| Туре                                                | Portable data logger / power analyser                                                                    |                               |  |
| Applications                                        | Power analysis<br>Data Log                                                                               |                               |  |
| Mounting                                            | NA – Handheld device                                                                                     |                               |  |
| Poles description                                   | 3PH4W 3PH3W<br>1PH2W (L-N) 1PH2W (L-L) 1PH3W (L-L-N)                                                     |                               |  |
| Sampling rate                                       | 8,000 samples per second                                                                                 |                               |  |
| Harmonic                                            | 51th in the mean time                                                                                    |                               |  |
| Dimensions                                          | 215 mm L x 130 mm W x 60 mm D                                                                            | 215 mm L x 130 mm W x 60 mm D |  |
| Weight                                              | 850 grams (with accessories 2 kgs)                                                                       |                               |  |
| Colour                                              | Blue and White                                                                                           |                               |  |
| Installation Type                                   | Temporary installation                                                                                   |                               |  |
| Contractual warranty                                | 12 months                                                                                                |                               |  |
| Power                                               |                                                                                                    |                               |  |
| Power supply                                        | 2 x 2900mAh PANASONIC lithium battery<br>Working time: approx 10 hours<br>Charging time: approx. 8 hours |                               |  |
|                                                     | 5V DC power supply (adaptor included)                                                                    |                               |  |
| Power consumption – screen<br>at maximum brightness | 2000mW                                                                                                   |                               |  |
| Power consumption – screen<br>at minimum brightness | 1800mW                                                                                                   |                               |  |
| Environmental Conditions                            |                                                                                                    |                               |  |
| Operating temperature                               | -25°C to +55°C                                                                                           | -13°F to +131°F               |  |
| Storage temperature                                 | -40°C to +85°C                                                                                           | -40°F to +185°F               |  |
| Humidity rating                                     | 5% to 95% RH at 50°C (non-condensing)                                                                    |                               |  |

| Pollution degree                  | 2: Normally only nonconductive pollution occurs. Temporary conductivity caused by condensation is to be expected. |  |
|-----------------------------------|----------------------------------------------------------------------------------------------------|--|
| Overvoltage category              | III, for distribution systems up to 277/480VAC                                                                    |  |
| Dielectric withstand              | As per IEC61010-1, Doubled insulated front panel display                                                          |  |
| Altitude                          | 3000m Max                                                                                                    |  |
| IP degree of protection           | IP20 conforming to IEC 60629                                                                                      |  |
| Input-current characteristic      | S                                                                                                    |  |
| Primary current range             | 600A0.5A to 720A3kA0.5A to 3600A6kA0.5A to 7200A                                                                  |  |
| Measurement input range           | 1/2 <sup>25</sup> mV - 707mV                                                                                      |  |
| Permissible overload              | 2V for 10s/hours                                                                                                  |  |
| Wire diameter for terminals       |                                                                                                    |  |
| Current input                     | BNC connector                                                                                                    |  |
| Voltage input                     | Banana plug                                                                                                    |  |
| DC power supply                   | DC 5.5 x 2.1 plug                                                                                                 |  |
| Reset                             |                                                                                                    |  |
| Minimum and maximum<br>values     | -                                                                                                    |  |
| Peak demand values                | -                                                                                                    |  |
| Current demand calculation method | 1 to 60 minutes                                                                                                   |  |
| Power demand calculation method   | 1 to 60 minutes                                                                                                   |  |
| Accessories                       |                                                                                                    |  |
| Power demand calculation method   | 5pcs voltage clamp wires with banana plug (2 meters,1.5mm²)                                                       |  |
| Adapter                           | 85-265 AC to 5V DC adaptor (please specify your plug type) (default Europe plug)                                  |  |
| Remark                            | Rogowski coil not included                                                                                        |  |

#### Measurement Accuracy

| Measurement accuracy                  |                                                                                      |                       |
|---------------------------------------|--------------------------------------------------------------------------------------|-----------------------|
| Rated current (3 level<br>selectable) | 600A(0.5% from 6A to 720A)3000A(0.5% from 10A to 3600A)6000A(0.5% from 20A to 7200A) |                       |
| Rogwoski coil connect setting         | 600A                                                                                 | MRC-36                |
|                                       | 3,000A                                                                               | NRC-150 or Y-FCT-510  |
|                                       | 6,000A                                                                               | NRC-200 or Y-FCT-800  |
| CTs connect setting                   | Primary setting                                                                      | from 1A to 999999A    |
|                                       | Secondary setting                                                                    | from 0.001mV to 707mV |
| Voltage                               | 0.2% from 5 to 600V                                                                  |                       |
| Power factor                          | ±0.005                                                                               |                       |
| Active/Apparent Power                 | IEC62053-22 Class 0.5                                                                |                       |
| Reactive power                        | IEC62053-21 Class 2                                                                  |                       |
| Frequency                             | 0.01% from 45 to 65Hz                                                                |                       |
| Active energy                         | IEC62053-22 Class 0.5s                                                               |                       |
| Reactive energy                       | IEC62053-21 Class 2                                                                  |                       |

#### **Real Time Measuring**

The following table lists the metering characteristics of the power meter for the real-time measurement

| Characteristic      | Description                                 |
|---------------------|---------------------------------------------|
| Current             | Per phase, neutral, and average of 3 phases |
| Voltage             | L-L, L-N, and average of 3 phases, N-PE     |
| Frequency           | 46 to 65 Hz                                 |
| Active Power        | Total and per phase (signed)                |
| Reactive Power      | Total and per phase (signed)                |
| Apparent Power      | Total and per phase (signed)                |
| Power Factor (True) | Total and per phase<br>0.000 to 1 (signed)  |

| Characteristic    | Description                            |
|-------------------|----------------------------------------|
| Angle             | Voltage angle, Current angle           |
| Current unbalance | Per phase, most unbalanced of 3 phases |
| Voltage unbalance | Most unbalanced of 3 phases            |

#### Data Record

The power meter records data to SD card, the following table lists data record of the power meter.

| Record          | Description                                                                            |                                                                                                    |
|-----------------|----------------------------------------------------------------------------------------|----------------------------------------------------------------------------------------------------|
| Record interval | 1s to 9999s (default 1min)                                                             |                                                                                                    |
| Record format   | CSV                                                                                    |                                                                                                    |
| Record capacity | Store about 2.5K Bytes data each time<br>Record up to 12 years of data (1min interval) |                                                                                                    |
| Record data     | "Current Harmonic" file                                                                | ITHD (%), IHD2 (%), IHD3 (%) ,,,,, IHD51 (%)<br>(Each phase)                                                                                                    |
|                 | "Voltage Harmonic" file                                                                | UTHD (%), UHD2 (%), UHD3 (%) ,,,,, UHD51 (%)<br>(Each phase)                                                                                                    |
|                 | "Data Sheet" file                                                                      | Voltage (V); UTHD (%); Current (A); ITHD (%);<br>Frequency (Hz); Power Factor; Current Demand<br>(A); Current Peak Demand (A) & Date;<br>(Each phase and Average)                                                                                          |
|                 |                                                                                        | Active Power (W); Reactive Power (Var);<br>Apparent<br>Power (Va)<br>Active Energy (Wh); Reactive Energy (Varh);<br>Apparent Energy (Vah)<br>(Each phase and Summary)                                                                                      |
|                 |                                                                                        | Total Active Power Deamnd (W)<br>Total Active Power Peak Deamnd (W) & Date<br>Total Reactive Power Deamnd (Var)<br>Total Reactive Power Peak Deamnd (Var) &<br>Date<br>Total Apparent Power Deamnd (Va)<br>Total Apparent Power Peak Deamnd (Va) &<br>Date |

#### **Port Definition**

| Port Number | Port Name | Port Function            | Remarks               |
|-------------|-----------|--------------------------|-----------------------|
| 1           | IA        | A-phase current input    |                       |
| 2           | IB        | B-phase current input    |                       |
| 3           | IC        | C-phase current input    | Current (I) Input     |
| 4           | In        | N-phase current input    |                       |
| 5           | UN        | N-phase voltage input    |                       |
| 6           | UC        | C-phase voltage input    |                       |
| 7           | UB        | B-phase voltage input    | Voltage (V) input     |
| 8           | UA        | A-phase voltage input    |                       |
| 9           | UE        | PE-N-phase voltage input |                       |
| 10          | Power     | POWER 5V DC              | Power                 |
| 11          | USB Port  | Download log data        | Plug out(in) USB DISK |
| 12          | RJ45 Port | Mobus-TCP communication  | Communication         |

#### Certificates

| EMC                                         |                          |
|---------------------------------------------|--------------------------|
| Electrostatic discharge                     | Level IV (IEC61000-4-2)  |
| Immunity to radiated fields                 | Level III (IEC61000-4-3) |
| Immunity to fast transients                 | Level IV (IEC61000-4-4)  |
| Immunity to surge                           | Level IV (IEC61000-4-5)  |
| Conducted immunity                          | Level III (IEC61000-4-6) |
| Immunity to power frequency magnetic fields | 0.5mT (IEC61000-4-8)     |
| Conducted and radiated emissions            | Class B (EN55022 )       |
| Standard Compliance                         |                          |
|                                             |                          |

EN 62052-11, EN61557-12, EN 62053-21, EN 62053-22, EN 62053-23, EN 50470-1, EN 50470-3, EN 61010-1, EN 61010-2, EN 61010-031

# Wiring Diagrams

#### Notes:

Rcoil\* : Rogowski coil secondary output voltage can not be over 333mV rms.

CT<sup>^</sup> : CT must be voltage output, secondary output can not be over 333mV rms.

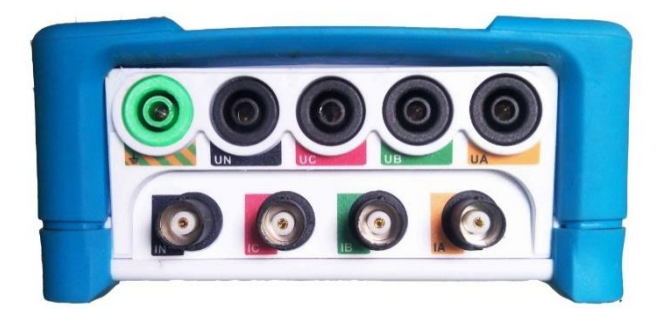

#### 3PH4W

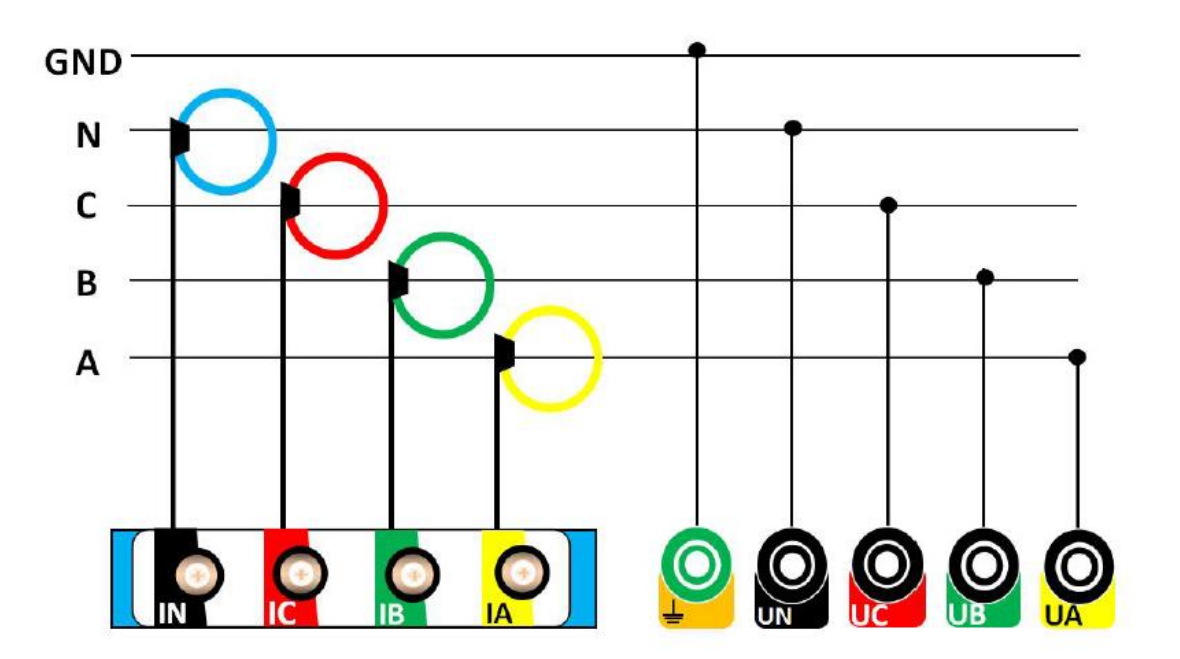

#### 3PH3W

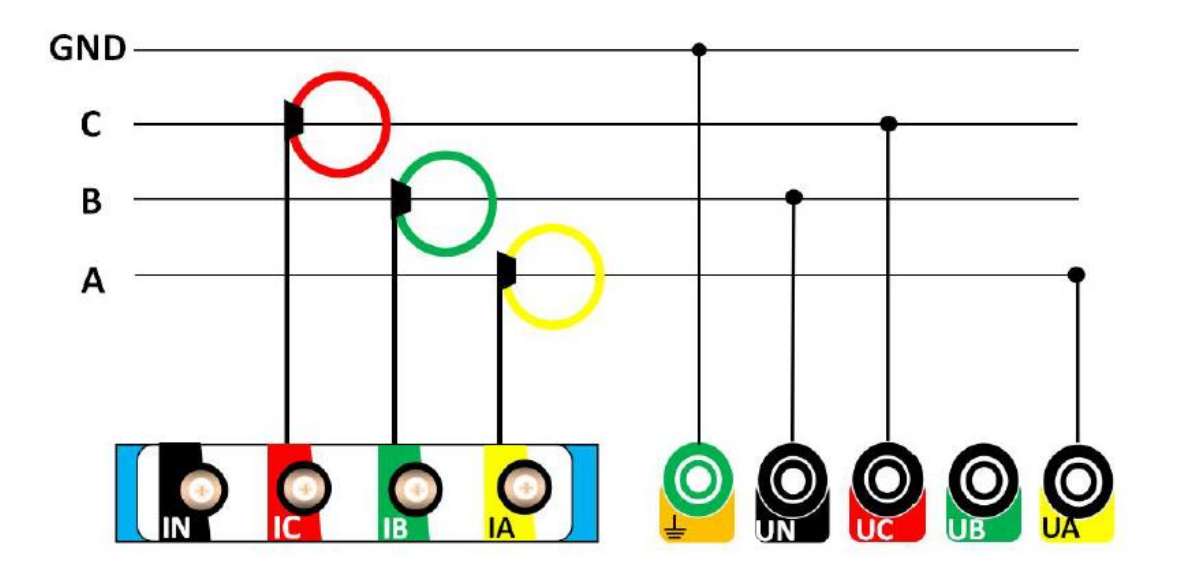

#### 1P2W L-N

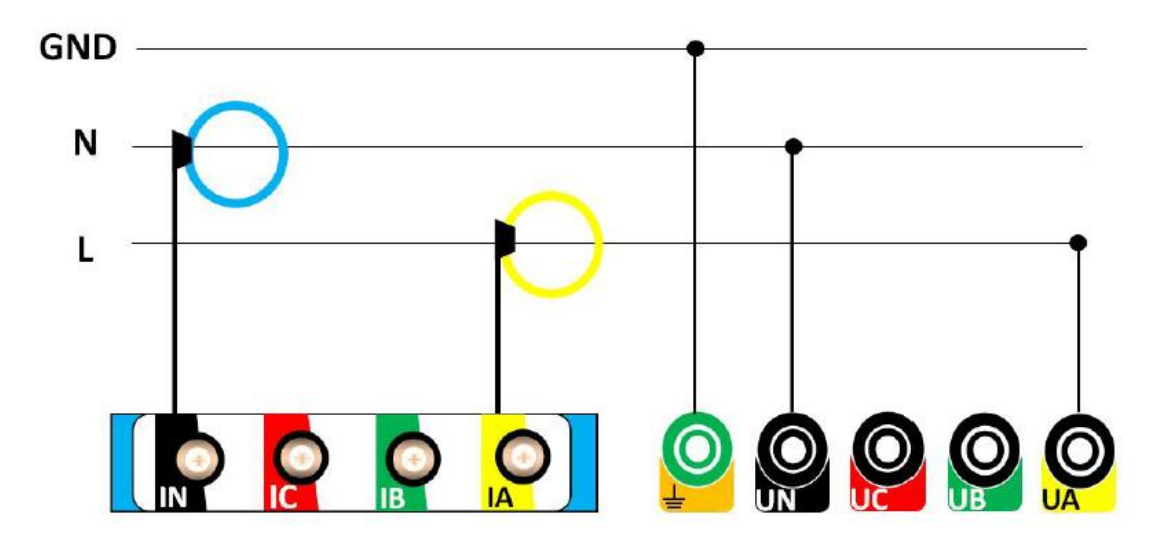

#### 1P2W L-L

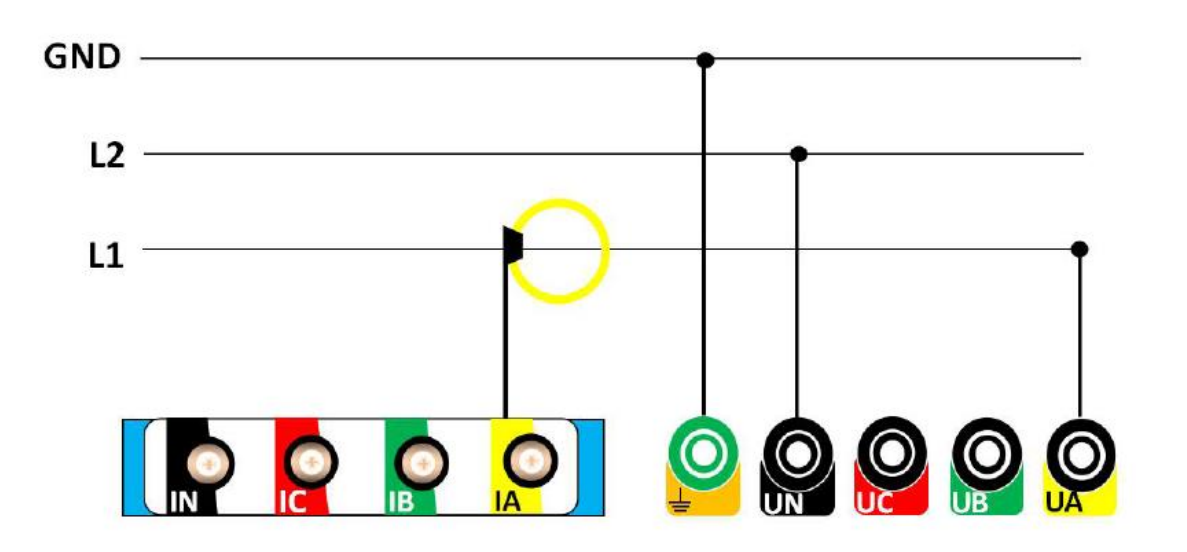

#### 1P3W L-L-N

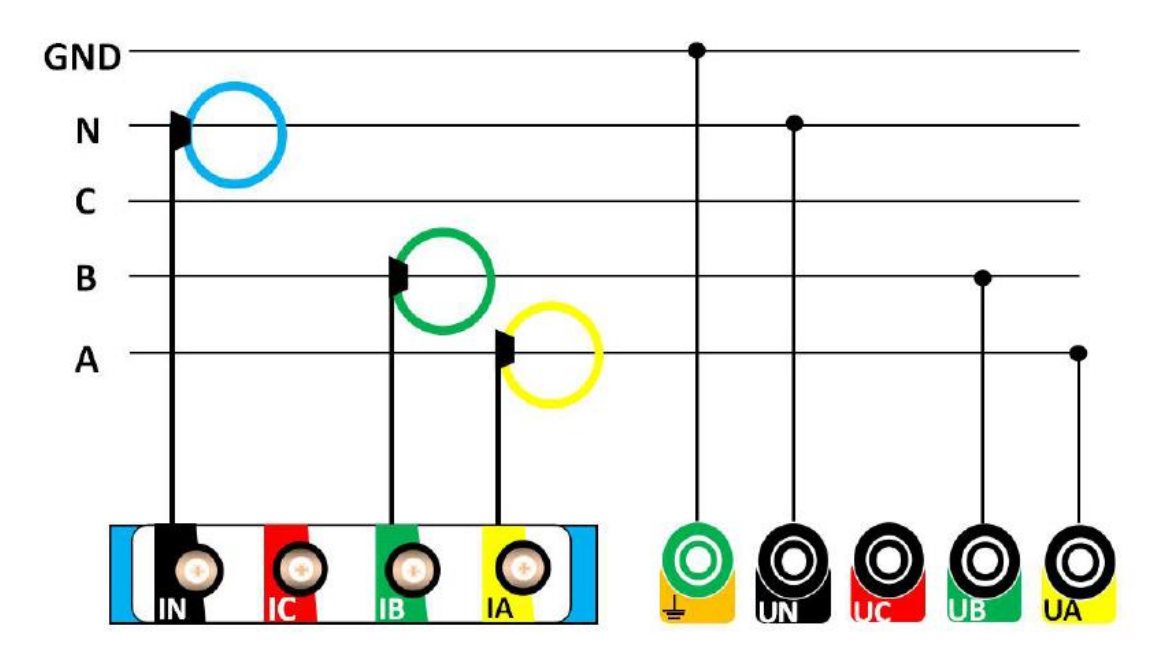

# **Connection Points**

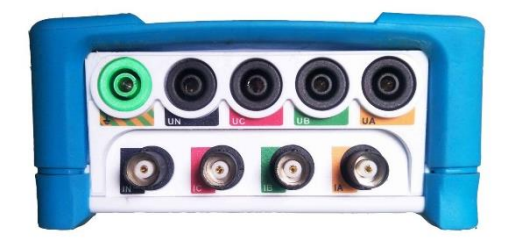

Current and voltage input

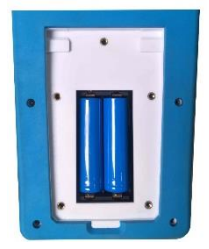

Battery

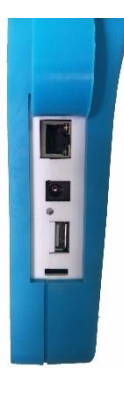

Power, USB Disk, RJ45 port

## **Meter Operation**

#### **Configuration Mode (Default Settings)**

The power meter features a panel with TFT LCD, a graphic display, and contextual menu buttons for accessing the information required to operate the power meter and modify parameter settings. The Navigation menu allows you to display, configure, and reset parameters.

The default factory settings are listed in the following table

| Characteristic | Factory Settings                                                                  |
|----------------|-----------------------------------------------------------------------------------|
| Wire           | 3PH4W<br>50 Hz                                                                    |
| Current        | Rcoil<br>600A<br>50mV/kA@50H                                                      |
| Voltage        | DIRECT                                                                            |
| Record         | Switch: Disable<br>Period: 60s                                                    |
| LAN            | DHCP: Disable<br>IP: 192.168.1.10<br>Netmask: 192.168.1.5<br>Gateway: 192.168.1.1 |
| Harmonic       | H1 = 3<br>H2 = 5<br>H3 = 7<br>H4 = 9<br>H5 = 11                                   |
| Password (Low) | 1000                                                                              |
| Data / Time    | -                                                                                 |
| Demand         | Method: sliding block;<br>Interval: 15 minutes                                    |
| Reset          | -                                                                                 |
| Fn             | F1: Wire<br>F2: Current<br>F3: Record<br>F4: Fn                                   |

#### **Device Navigation**

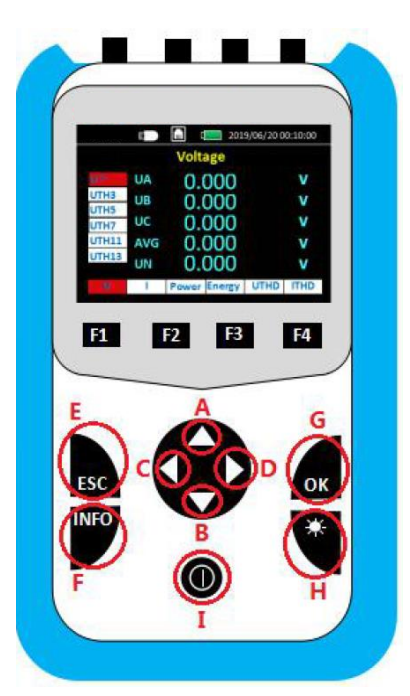

| Ref | Function      | Comment                                                  |
|-----|---------------|----------------------------------------------------------|
| А   | Up            | Move cursor up                                           |
| В   | Down          | Move cursor down                                         |
| С   | Left          | Move cursor left                                         |
| D   | Right         | Move cursor right                                        |
| E   | Esc           | return to previous menu or<br>enter Menu                 |
| F   | INFO          | enter information to check<br>series or firmware version |
| G   | OK /<br>Enter | Switch to secondary<br>interface*                        |
| Н   | Light         | Background light switch, 5<br>brightness levels          |
| I   | Power         | ON/OFF, long press 3s after a buzzing sound.             |

\* **Note:** after entering the secondary interface, pressing "Left" or "Right" won't change the measurement type on the bottom of the screen. You will need to return to the main screen to measurement types (ie to move from voltage to current).

#### **Interface Navigation**

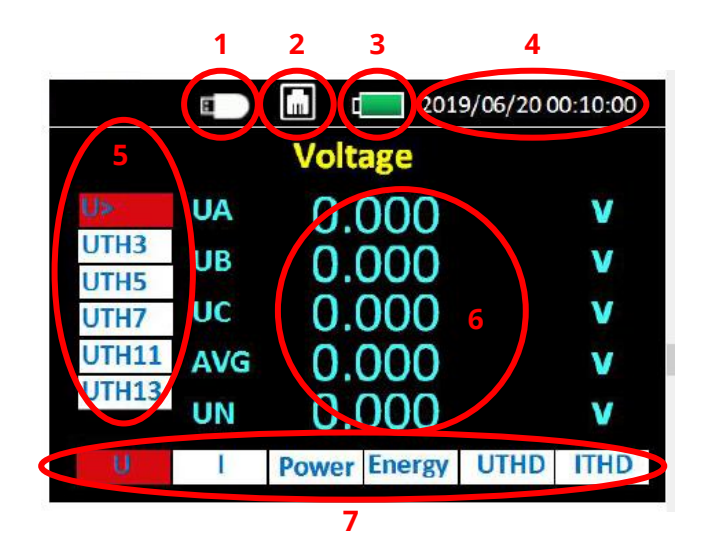

| Ref | Function                                                                                                    |
|-----|----------------------------------------------------------------------------------------------------|
| 1   | USB Status                                                                                                    |
| 2   | RJ45 Connection Status                                                                                                    |
| 3   | Battery Status                                                                                                    |
| 4   | Data & Time                                                                                                    |
| 5   | Secondary Menu<br>Options vary depending on the<br>measurement option selected.<br>Press the "Up" or "Down" buttons until<br>you reach your desired measurement.<br>Press "OK" to access the data. |
| 6   | Measurement Data                                                                                                    |
| 7   | Measurement Options<br>From left to right: Voltage (U), Current (I),<br>Power, Energy, Voltage harmonic (UTHD),<br>Current harmonic (ITHD)<br>Press the "Left" or "Right" buttons until you        |
|     | reach your desired measurement. Press<br>"OK" to access the data.                                                                                                    |

#### Main Menu

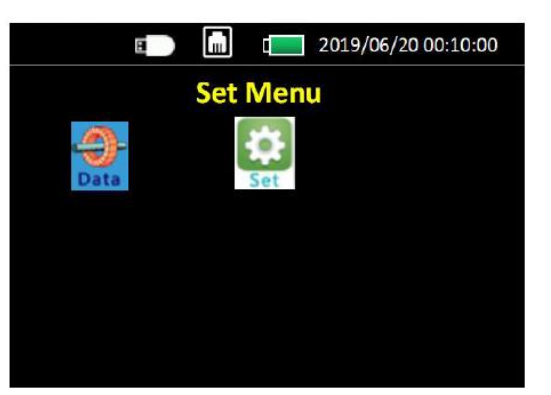

Main Menu options:

Data: view data

**Set**: Set system settings, eg time/date, password, LAN

#### Voltage (U) – Main Interface

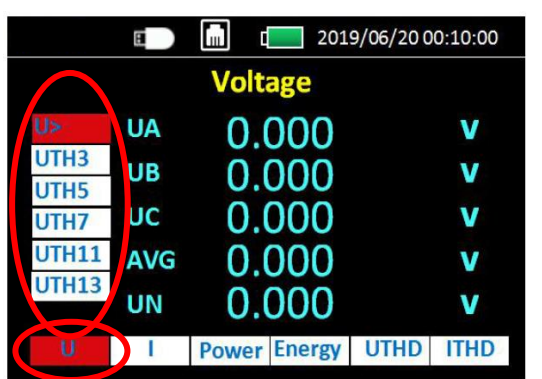

Press the "Up" or "Down" buttons until you reach your desired measurement. Press "OK" to access the data.

Voltage options (main interface), from top to bottom:

**U>:** Voltage RMS value (data on Secondary Interface, see below)

**UTH3**: X times Voltage harmonic RMS value

UTH5: Y times Voltage harmonic RMS value

**UTH7:** Z times Voltage harmonic RMS value

UTH11: A times Voltage harmonic RMS value

UTH13: B times Voltage harmonic RMS value

#### Voltage RMS - Secondary Interface

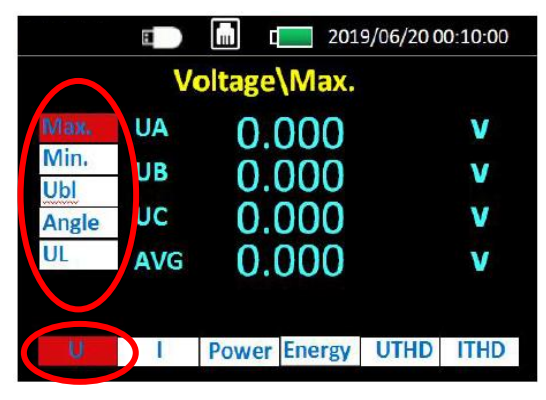

To switch to Voltage RMS (secondary interface):

On the Voltage main interface screen, select
U>, then press "OK"

Press the "Up" or "Down" buttons until you reach your desired measurement. Press "OK" to access the data.

Voltage RMS options (on the secondary interface), from top to bottom :

Max.: Voltage Maximum value

Min.: Voltage Minimum value

Angle: Voltage Unbalance degree

UL: Line Voltage value

Press "ESC" to return to the previous menu

#### Current (I) – Main Interface

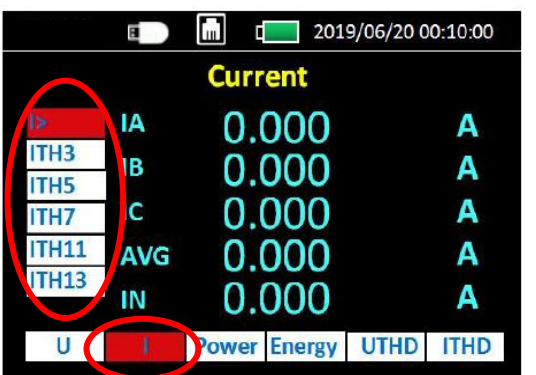

Press the "Up" or "Down" buttons until you reach your desired measurement. Press "OK" to access the data.

Current (I) options (main interface), from top to bottom:

**I>:** Current RMS value (data on secondary Interface, see below)

ITH3: X times current harmonic RMS value

ITH5: Y times current harmonic RMS value

ITH7: Z times current harmonic RMS value

ITH11: A times current harmonic RMS value

ITH13: B times current harmonic RMS value

#### Current RMS - Secondary Interface

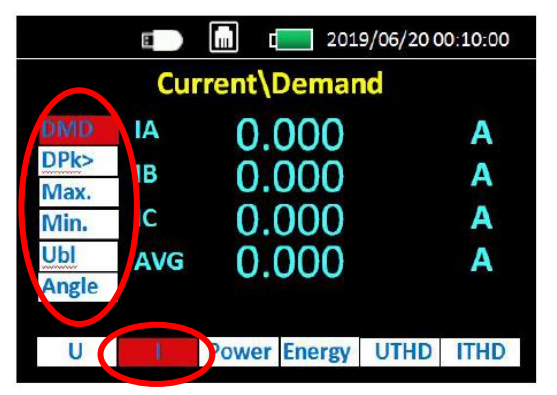

To switch to Current RMS (secondary interface):

 On the Current (I) main interface screen, select I>, then press "OK" Current RMS options (secondary interface), from top to bottom:

EMD: Current demand

**DPK>**: Current Maximum demand (data on third interface, see below)

Max.: Current Maximum value

Min.: Current Minimum value

Ubl: Current unbalance degree

Angle: Current angle

Press "ESC" to return to the previous menu

#### Current Max Demand - Third Interface

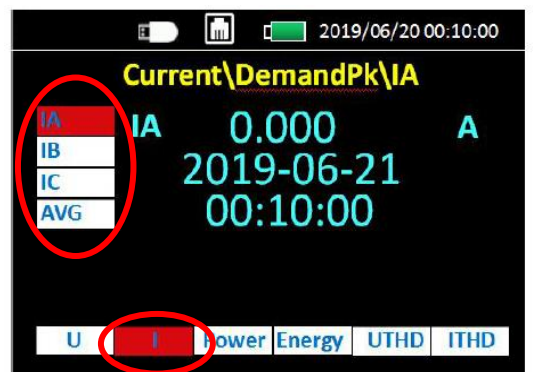

To switch to Current Max Demand (third interface):

 On the Current RMS (secondary interface screen), select **DPK>**, then press "OK"

Current Max Demand options (third interface), from top to bottom:

**IA:** Phase A Current Maximum demand

**IB:** Phase B Current Maximum demand

IC: Phase C Current Maximum demand

AVG: Total Average Current Maximum demand

Press "ESC" to return to the previous menu

#### Power – Main Interface

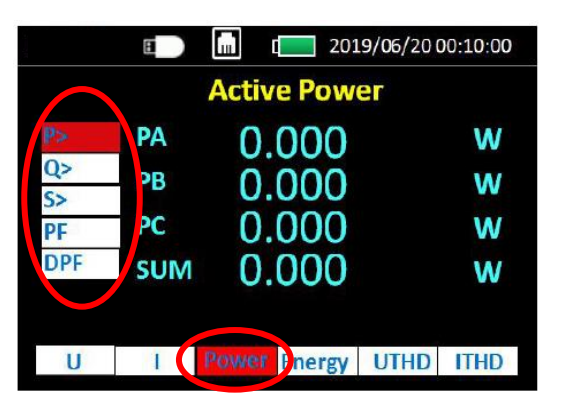

Power options (main interface), from top to bottom:

- **P>:** Active Power (Secondary interface)
- **Q>**: Reactive Power (Secondary interface)
- **S>**: Apparent Power (Secondary interface)
- **PF**: Power Factor
- **DPF**: Fundamental Power Factor

For secondary interfaces, select **P>**, or **Q>** or **S>** then press "OK"

#### Active Power – Secondary Interface

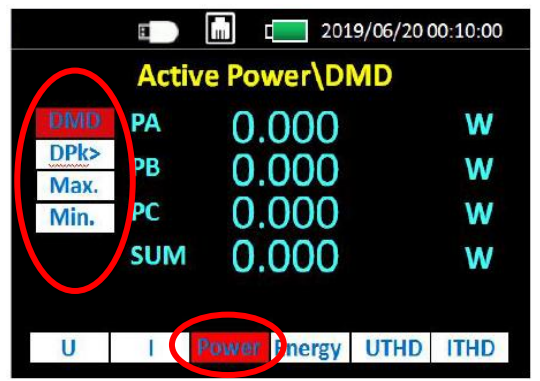

To switch to Active Power (secondary interface):

On the Power main interface screen, select
P>, then press "OK"

Active Power options (secondary interface), from top to bottom:

DMD: Active Power Demand

**DPk>**: Active Power Maximum Demand (data on third Interface, see below)

Max.: Active Power Maximum Value

Min.: Active Power Minimum Value

Press "ESC" to return to the previous menu

#### Active Power Maximum Demand – Third Interface

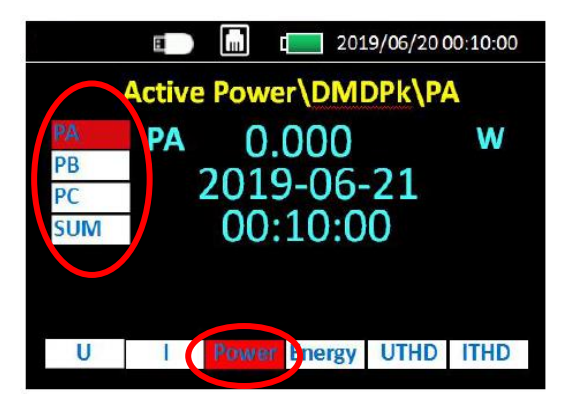

To switch to Active Power Maximum Demand (third interface):

 On the Power secondary interface screen, select **DPk>**, then press "OK"

Active Power Maximum Demand options (third interface), from top to bottom:

PA: Phase A Active Power Maximum Demand

PB: Phase B Active Power Maximum Demand

**PC:** Phase C Active Power Maximum Demand

**SUM**: Total phase Active Power Maximum Demand

Press "ESC" to return to the previous menu

**Note:** Secondary and Third interfaces for Reactive Power (Q>) and Apparent Power (S>) are similar to above.

#### Energy – Main Interface

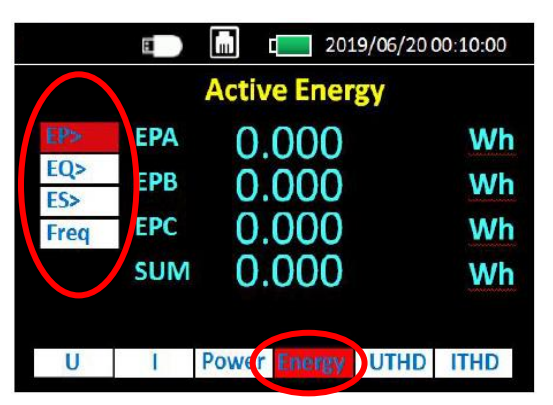

Press the "Up" or "Down" buttons until you reach your desired measurement. Press "OK" to access the data.

Energy options (main interface), from top to bottom:

**EP>**: Active Energy (data on secondary Interface, see below)

**EQ>**: Reactive Energy (data on secondary Interface, see below)

**ES>**: Apparent Energy (data on secondary Interface, see below)

Freq: Frequency

#### Active Energy – Secondary Interface

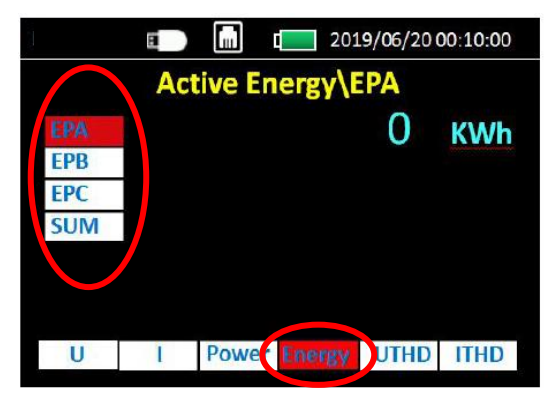

To switch to Active Power (secondary interface):

 On the Energy main interface screen, select EP>, then press "OK"

Press the "Up" or "Down" buttons until you reach your desired measurement. Press "OK" to access the data.

Active Energy options (secondary interface), from top to bottom:

EPA: Phase A - Active Energy in kWh (total 9 bits)

**EPB**: Phase B - Active Energy in kWh (total 9 bits)

**EPC**: Phase C - Active Energy in kWh (total 9 bits)

**SUM**: Total phase - Active Energy in kWh (total 9 bits)

Press "ESC" to return to the previous menu

**Note:** Secondary interface for Reactive Energy (EQ>) and Apparent Energy (ES>) is similar to above.

#### Voltage Harmonics – Main Interface

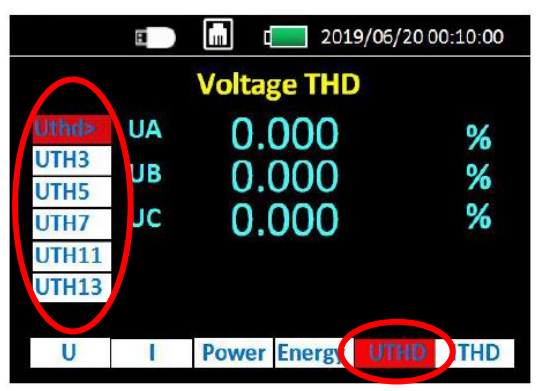

Press the "Up" or "Down" buttons until you reach your desired measurement. Press "OK" to access the data.

Voltage Harmonic options (main interface), from top to bottom:

**Uthd**>: Total Voltage harmonic percent (data on secondary Interface, see below)

UTH3: X times Voltage harmonic percent

**UTH5**: Y times Voltage harmonic percent

UTH7: Z times Voltage harmonic percent

UTH11: A times Voltage harmonic percent

UTH13: B times Voltage harmonic percent

#### Total Voltage Harmonic % – Secondary Interface

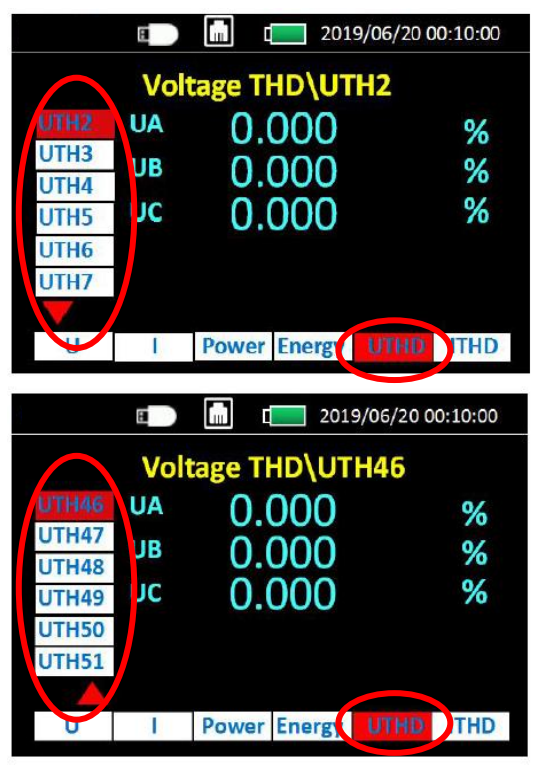

To switch to Total Voltage Harmonic Percent (secondary interface):

 On the Voltage Harmonics main interface screen, select Uthd>, then press "OK"

2 to 51 Total Voltage Harmonic Percent options (secondary interface), from top to bottom:

UTH2: 2 times Voltage harmonic percent

UTH3: 3 times Voltage harmonic percent

UTH4: 4 times Voltage harmonic percent

.....

**UTH51:** 51 times Voltage harmonic percent Press "ESC" to return to the previous menu

#### Current Harmonics – Main Interface

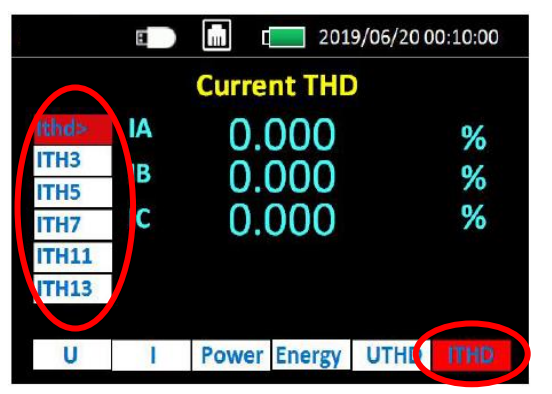

Press the "Up" or "Down" buttons until you reach your desired measurement. Press "OK" to access the data.

Current Harmonic options (main interface), from top to bottom:

**Ithd**>: Total Current harmonic percent (data on secondary Interface, see below)

- ITH3: X times Current harmonic percent
- **ITH5**: Y times Current harmonic percent
- ITH7: Z times Current harmonic percent
- ITH11: A times Current harmonic percent
- ITH13: B times Current harmonic percent

#### Total Current Harmonic % – Secondary Interface

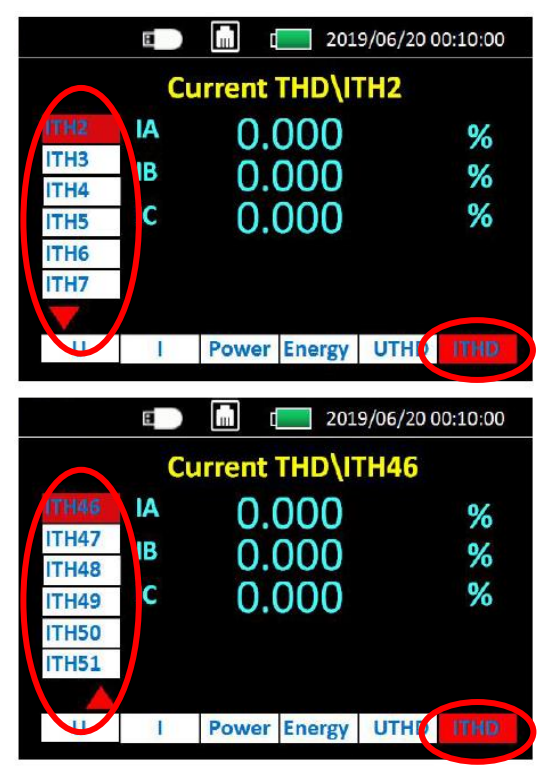

To switch to Total Current Harmonic Percent (secondary interface):

 On the Current Harmonics main interface screen, select **Ithd>**, then press "OK"

2 to 51 Total Current Harmonic Percent options (secondary interface), from top to bottom:

UTH2: 2 times Current harmonic percent

UTH3: 3 times Current harmonic percent

UTH4: 4 times Current harmonic percent

.....

**UTH51:** 51 times Current harmonic percent Press "ESC" to return to the previous menu

# System Settings

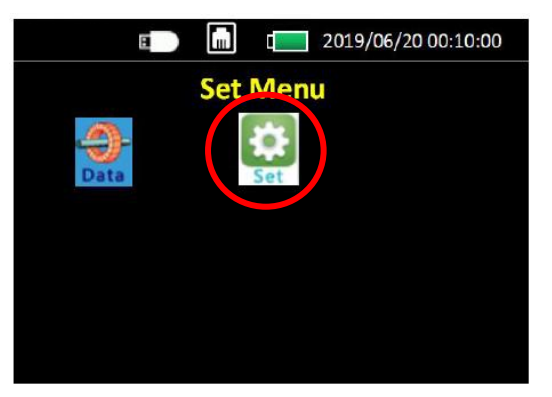

To access the system settings, select "**Set**" from the Main Menu.

The default **password** is **1000**.

#### System Settings

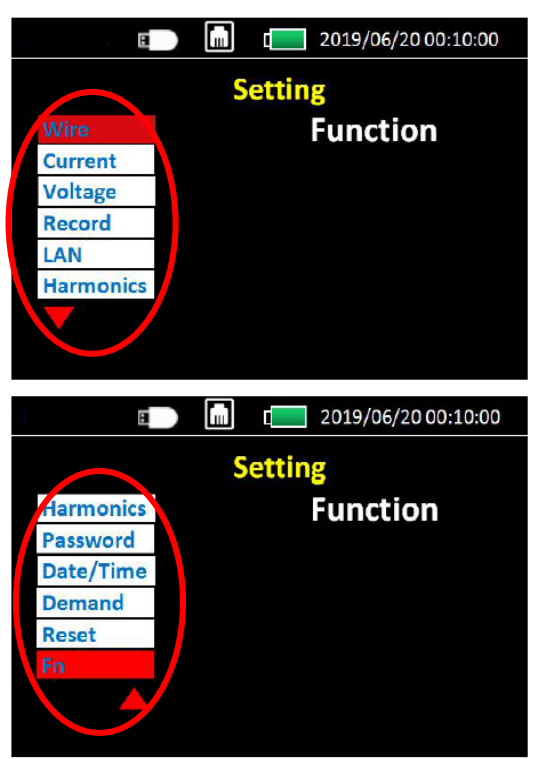

Press the "Up" or "Down" buttons to move between options. Press "OK" to access the secondary interface.

System Setting options, from top to bottom:

Wire: Wiring setting

**Current**: Configuration Current sensor & Rated current

**Voltage**: Configuration voltage sensor ratio

Record: Storage and download setting

LAN: MDOBUS TCP setting

Harmonic: Harmonic times setting

Password: Password change setting

Date/Time: Date/Time change setting

Demand: Demand setting

Reset: Reset Energy/Min/Max value

Fn: F1 F2 F3 F4 KeyRocket setting

#### Set > Wire

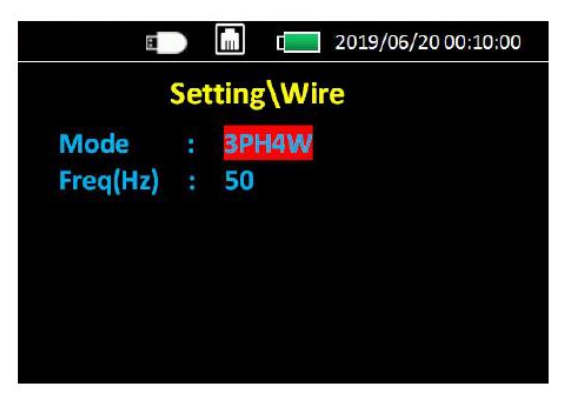

Press "OK" to move the desired option. Press Up or Down to change the value.

Wire options:

**Mode**: wiring type, select from:

- 3PH4W three phase 4 wire
- 3PH3W three phase 3 wire
- 1PH2W\_LL single phase 2 wire L\_L type
- 1PH2W\_LN single phase 2 wire L\_N type
- 1PH3W\_LLN single phase 3 wire L\_L\_N type

Freq: Frequency

Press "ESC" to return to the previous menu

#### Set > Current

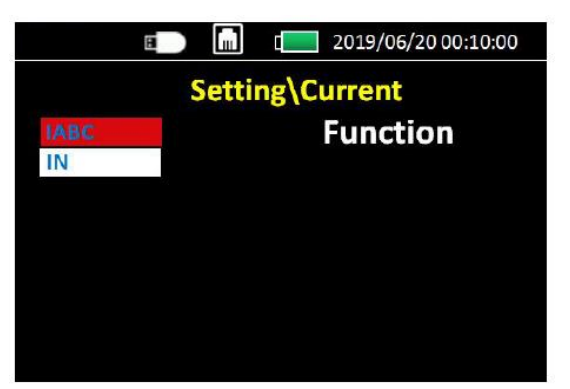

Change the current sensor.

Press the "Up" or "Down" buttons to move between options. Press "OK" to access the secondary interface.

Current sensor options:

IABC: setting Phase A, B, C Current sensor

IN: setting Phase N Current sensor

#### Set > Current > IABC (or IN)

| 8                                              |       | [ 2019/06/20 00:10:00                                                         |
|------------------------------------------------|-------|-------------------------------------------------------------------------------|
| Sett                                           | ing\  | Current\IABC                                                                  |
| IABC Con                                       |       | Rcoil                                                                         |
| FSA                                            |       | 600A                                                                          |
| Coil                                           |       | 50mV/kA @50Hz                                                                 |
| Con                                            | •     | Johny KA Gooth                                                                |
|                                                |       |                                                                               |
|                                                |       |                                                                               |
|                                                |       |                                                                               |
|                                                |       |                                                                               |
|                                                |       |                                                                               |
| 8                                              |       | 2019/06/20 00:10:00                                                           |
| E Sett                                         | ing\( | c 2019/06/20 00:10:00<br>Current\IN                                           |
| Sett                                           | ing\( | current\IN                                                                    |
| E Sett                                         | ing\( | Current\IN<br>: CT                                                            |
| E<br>Sett<br>IN Con<br>CT <u>Pri</u> (A)       | ing\( | 2019/06/20 00:10:00     Current\IN     :   CI     :   0 0 0 1 0 0             |
| E<br>Sett<br>IN Con<br>CT Pri(A)<br>CT Sec(mV) | ing\( | Current\IN<br>: CT<br>: 000100<br>: 333.000                                   |
| IN Con<br>CT Pri(A)<br>CT Sec(mV)              | ing\( | Current\IN<br>: CT<br>: 000100<br>: 333.000                                   |
| Sett<br>IN Con<br>CT Pri(A)<br>CT Sec(mV)      | ing\( | 2019/06/20 00:10:00<br>Current\IN<br>: CT<br>: 0 0 0 1 0 0<br>: 3 3 3 . 0 0 0 |
| E<br>Sett<br>IN Con<br>CT Pri(A)<br>CT Sec(mV) | ing\( | 2019/06/20 00:10:00<br>Current\IN<br>: CT<br>: 0 0 0 1 0 0<br>: 3 3 3 . 0 0 0 |

Change the settings for the current sensor.

Press the "OK" to cycle between settings. Press the "Up" or "Down" buttons to change the highlighted number. Press the "Left" or "Right" buttons to move the next (previous) number. Press "OK" to move to the next setting.

Current settings options:

**IABC Con** or **IN Con**: select the current input type. Choice of:

- "Rcoil" or
- "CT"

If selecting RCoil, the Rogowski coil must be connect directly (no integrator connector)

**Note**: If you select "Rcoil" in the "IABC Con" and "IN Con" setting, then the interface will show Rogowski coil rated current selection.

If you select "CTCon", the interface will show CT primary and secondary

**FSA**: Rated Current selection. Choice of:

- 600A or
- 3kA or
- 6kA

**Coil**: (if Rcoil is selected in IABC Con or IN Con) each Rated current corresponding to one ratio of Rogowski coil (this setting can't be changed)

- 600A 50mV/kA@50Hz
- 3kA 85mV/kA@50Hz
- 6kA 50mV/kA@50Hz

**CT**: (if CT is selected in IABC Con or IN Con) 333mV Current Transformer connect

CT Pri(A): CT Primary Rated Current A Value

**CT Sec(mV)**: CT Secondary Rated output mV value

**Note**: You must save your changes before you leave the "IABC" or "IN" setting screen. Press "Ok" to save changes.

#### Set > Voltage

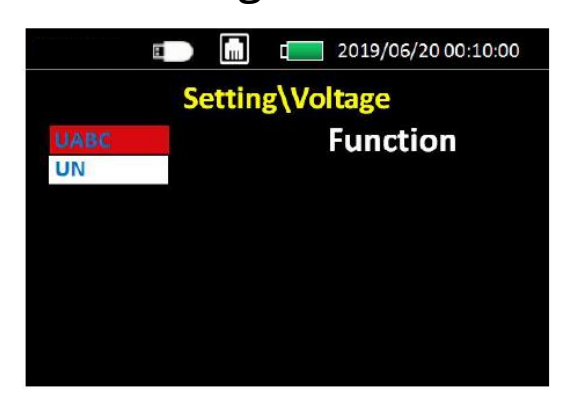

Change the voltage settings.

Press the "Up" or "Down" buttons to move between options. Press "OK" to access the secondary interface.

Voltage options:

UABC: setting Phase A, B, C Voltage sensor

**UN**: setting Phase N Voltage sensor

| Ð         |       | c 2019/06/20 00:10:00 |
|-----------|-------|-----------------------|
| Setti     | ing\\ | /oltage\UABC          |
| UABC Con  |       | VT                    |
| VT Pri(V) |       | 010000                |
| VT Sec(V) |       | 100.000               |
|           |       |                       |
|           |       |                       |
|           |       |                       |
|           |       |                       |

Set > Voltage > UABC (or UN)

Change the settings for the voltage sensor.

Press the "OK" to cycle between settings. Press the "Up" or "Down" buttons to change the highlighted number. Press the "Left" or "Right" buttons to move the next (previous) number. Press "OK" to move to the next setting.

Voltage settings options:

**UABC Con** or **UN Con**: select the voltage input type. Choice of:

- "DIRECT", ie voltage is directly connected to the power meter or
- "VT", ie voltage is connected via a voltage transformer

If you choose "DIRECT", the VT ratio setting options will not be displayed.

If you choose, "VT", the following options will be displayed:

VT Pri(V): Voltage sensor primary output value

VT Sev(V): Voltage sensor secondary value

Press "ESC" to return to the previous screen

#### Set > Record

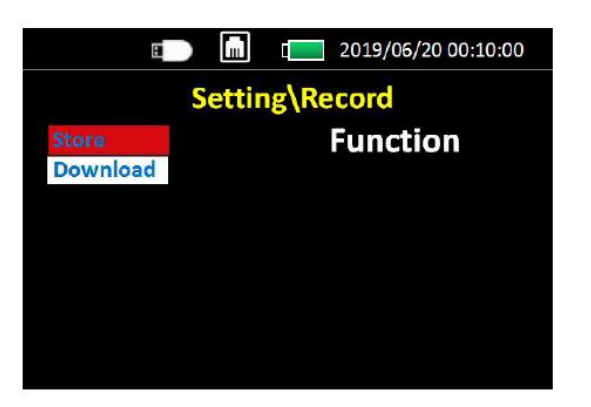

Set options for recording and downloading data.

Press the "Up" or "Down" buttons to move between options. Press "OK" to access the secondary interface.

#### Set > Record > Record

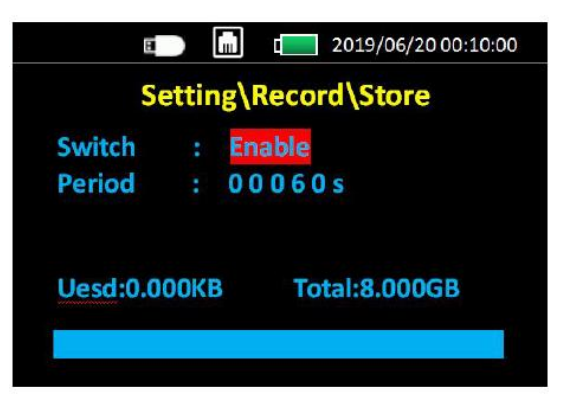

Press "OK" to move the desired option. Press Up or Down to change the value.

Data recording options:

**Switch**: choose between "Enable" or "Disable" record function

- Enable: start record function
- Disable: stop record function.

**Period**: set the record interval time (from 1s to 99999s, default 60s)

Press "ESC" to return to the previous screen

### Set > Record > Download

| 8                       | L | 2019/06/20 00:10:00 |
|-------------------------|---|---------------------|
| Setting\Record\Download |   |                     |
| BeginDT                 |   | 2019 - 01 - 01      |
| EndDT                   |   | 2019 - 06 - 20      |
|                         |   |                     |
|                         |   |                     |
|                         |   |                     |
|                         |   |                     |
|                         |   |                     |

Press the "OK" to cycle between settings. Press the "Up" or "Down" buttons to change the highlighted number. Press the "Left" or "Right" buttons to move the next (previous) number. Press "OK" to move to the next setting.

Download options:

BeginDT: Beginning date setting

EndDT: Ending date setting

After setting time, press "**OK**" to download data to USB-DISK

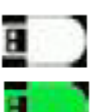

'White' means SD card has been inserted.

'Green' means data is being downloaded. When the download is complete, the icon disappears.

Press "ESC" to return to the previous screen

#### Set > LAN

| Setting\LAN |  |               |  |
|-------------|--|---------------|--|
| DHCP        |  | Disable       |  |
| IP          |  | 192.168.1 .10 |  |
| Netmask     |  | 192.168.1 .5  |  |
| Gateway     |  | 192.168.1 .1  |  |

Configuration LAN for MODBUS-TCP.

Press the "OK" to cycle between settings. Press the "Up" or "Down" buttons to change the highlighted option / number. Press the "Left" or "Right" buttons to move the next (previous) number. Press "OK" to move to the next setting.

DHCP: Choose between "Enable" or "Disable"

- "Enable" The router automatically gives an IP address
- "Disable" You can set the IP address

Press "ESC" to return to the previous screen

#### Set > Password

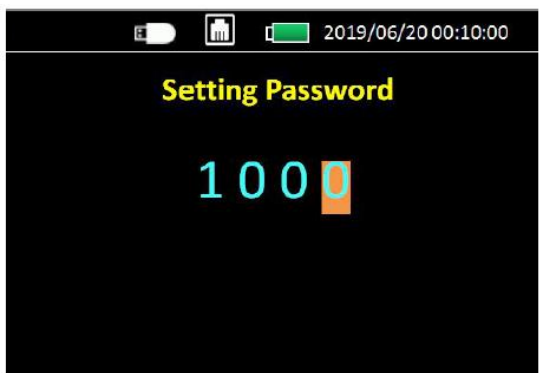

#### The default **password** is **1000**.

If you would like to change the password, Press the "Up" or "Down" buttons to change the highlighted number. Press the "Left" or "Right" buttons to move the next (previous) number.

Press "ESC" to return to the previous screen

#### Set > Harmonics

|      |        | 2019/06/20 00:10:00 |
|------|--------|---------------------|
|      | Settin | g\Harmonics         |
| H1:  | 3      |                     |
| H2 : | 5      |                     |
| H3 ; | 7      |                     |
| H4:  | 11     |                     |
| H5 : | 13     |                     |
|      |        |                     |
|      |        |                     |

You can measure 5 different harmonic values for current or voltage. Setting times range from 2 to 51.

Press the "OK" to cycle between settings. Press the "Up" or "Down" buttons to change the highlighted number.

#### Set > Date / Time

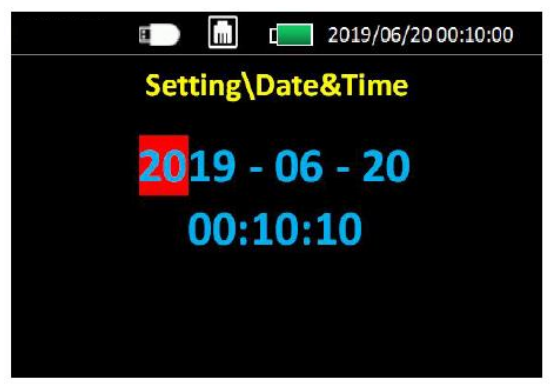

Set the system Date & Time

Press the "OK" to cycle between settings. Press the "Up" or "Down" buttons to change the highlighted number. Press the "Left" or "Right" buttons to move the next (previous) number. Press "OK" to move to the next setting.

Press "ESC" to return to the previous screen

#### Set > Demand

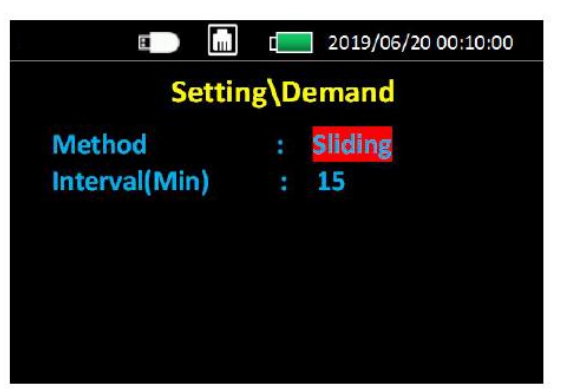

Set the Demand Calculation Methods (sSee Appendix for more information).

Press the "OK" to cycle between settings. Press the "Up" or "Down" buttons to change the highlighted option / number.

Demand options:

Method: choose between "Sliding" or "Fixed"

- Sliding: Time sliding mode
- Fixed: Time fixed mode

Interval(Min): from 1 to 60 minutes

#### Set > Reset

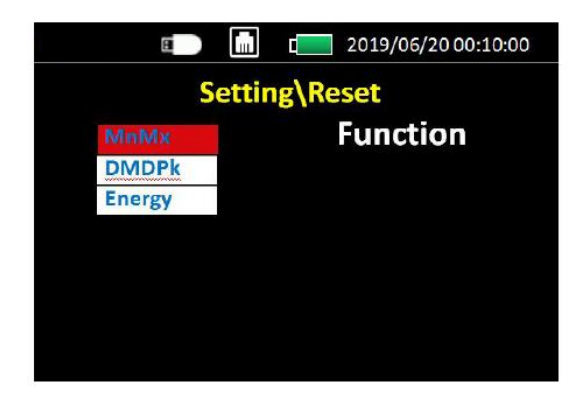

Reset values to default settings.

Press the "Up" or "Down" buttons to cycle through options. Press the "OK" to reset the values.

You can reset:

MnMx: Reset Minimum/Maximum value

DMDPk: Reset Maximum Demand value

Energy: Reset Energy

#### Set > Fn

| Setti              | ng\Fn  |
|--------------------|--------|
| enine and a second |        |
| F1: V              | Vire   |
| F2: C              | urrent |
| F3: R              | ecord  |
| F4: F              | n      |

Fn is shortcut key for F1 F2 F3 F4.

When you press F1 on the power Meter (see picture below), the display will take you to that setting.

Press the "OK" to cycle between settings. Press the "Up" or "Down" buttons to change the highlighted option / number.

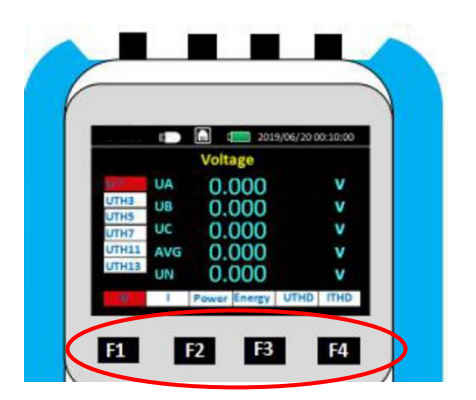

Function (Fn) Keys

#### Information

| E      |      | 2019/06/20 00:10:00 |
|--------|------|---------------------|
|        | Info | rmation             |
| Model  | ME44 | 10                  |
| FW Ver | ME44 | 40-V2.4.9.190625    |
| S/N    | 3419 | 0039004             |
|        |      |                     |

View the power meter's.

# Warranty and Help

#### Warranty

Compressed Air Alliance provides a 12-month warranty for all Power Meters. The warranty covers material and workmanship under the stated operating conditions from the date of delivery. Please report any findings immediately and within the warranty time.

If faults occur during the warranty period Compressed Air Alliance will repair or replace the defective unit, without charge. The warranty covers the device only, it does not cover other services such as labour to remove or reinstall the instrument, transport and packing. Warranty repairs or replacements do not extend the original period of warranty.

The following damage is excluded from this warranty:

- Improper use and non-adherence to the user manual.
- Use of unsuitable accessories.
- External influences (e.g. damage caused by vibration, damage during transportation, excess heat or moisture).

The warranty is cancelled when one of the following situations occurs:

- The user opens the measurement instrument without a direct request written in this manual.
- Repairs or modifications are undertaken by third parties or unauthorised persons.
- The serial number has been changed, damaged or removed.

Other claims, especially damage occurring on the outside of the instrument (eg dents, marks), are not included unless responsibility is legally binding.

#### Need help?

You can contact Compressed Air Alliance via:

- Phone (Australia): 1300 558 526
- E-mail: <u>sales@compressedairalliance.com</u>
- Website: <u>www.compressedairalliance.com</u>

# **Appendix – Technical Information**

#### Modbus RS485

| Communication          |                                    |  |
|------------------------|------------------------------------|--|
| Transmission mode      | RJ45 port                          |  |
| Communication protocol | MODBUS RTU                         |  |
| Settings               |                                    |  |
| IP address             | Configurable (default 192.168.1.5) |  |
| Port No.               | 502                                |  |

#### Minimum/Maximum Values

When any one-second real-time reading reaches its highest or lowest value, the power meter saves the minimum and maximum values in its nonvolatile memory. From the power meter display, you can:

- view all min./max. values since the last reset and the reset date and time
- reset min./max. values

All running min./max. values are arithmetic minimum and maximum values. For example, the minimum phase A-N voltage is the lowest value in the range from 0 to 999.9GV that has occurred since last reset of the min./max. values.

The power meter provides time stamping for all minimum/maximum values.

The following table lists the minimum and maximum values stored in the power meter.

| Characteristic | Description           |
|----------------|-----------------------|
| Current        | Per phase and average |
| Voltage        | Per phase and average |
| Active Power   | Per phase and total   |
| Reactive Power | Per phase and total   |
| Apparent Power | Per phase and total   |

#### **Demand Readings**

| Characteristic                      | Description           |
|-------------------------------------|-----------------------|
| Current                             | Per phase and average |
| Active, reactive, apparent<br>power | Per phase and total   |
| Peak Demand Values                  |                       |
| Current                             | Per phase and average |
| Active, reactive, apparent power    | Per phase and total   |

The power meter provides the following demand readings.

#### **Demand Calculation Methods**

**Power demand** is the energy accumulated during a specified period divided by the length of the period. **Current demand** is calculated using arithmetical integration of the current RMS values during a time period, divided by the length of the period. How the power meter performs this calculation depends on the selected method. To be compatible with electric utility billing practices, the power meter provides block interval power/current demand calculations.

For **block interval demand** calculations, you select a block of time (interval) that the power meter uses for the demand calculation and the mode the meter uses to handle the interval. Two different modes are possible:

- Fixed block Select an interval from 1 to 60 minutes (in 1 minute increments). The power meter calculates and updates the demand at the end of each interval.
- Sliding block Select an interval from 1 to 60 minutes (in 1 minute increments).
  - For demand intervals less than 15 minutes, the value is updated every 15 seconds.
  - For demand intervals of 15 minutes and greater, the demand value is updated every 60 seconds.

The power meter displays the demand value for the last completed interval.

The following figures illustrate the 2 ways to calculate demand power using the block method. For illustration purposes, the interval is set to 15 minutes.

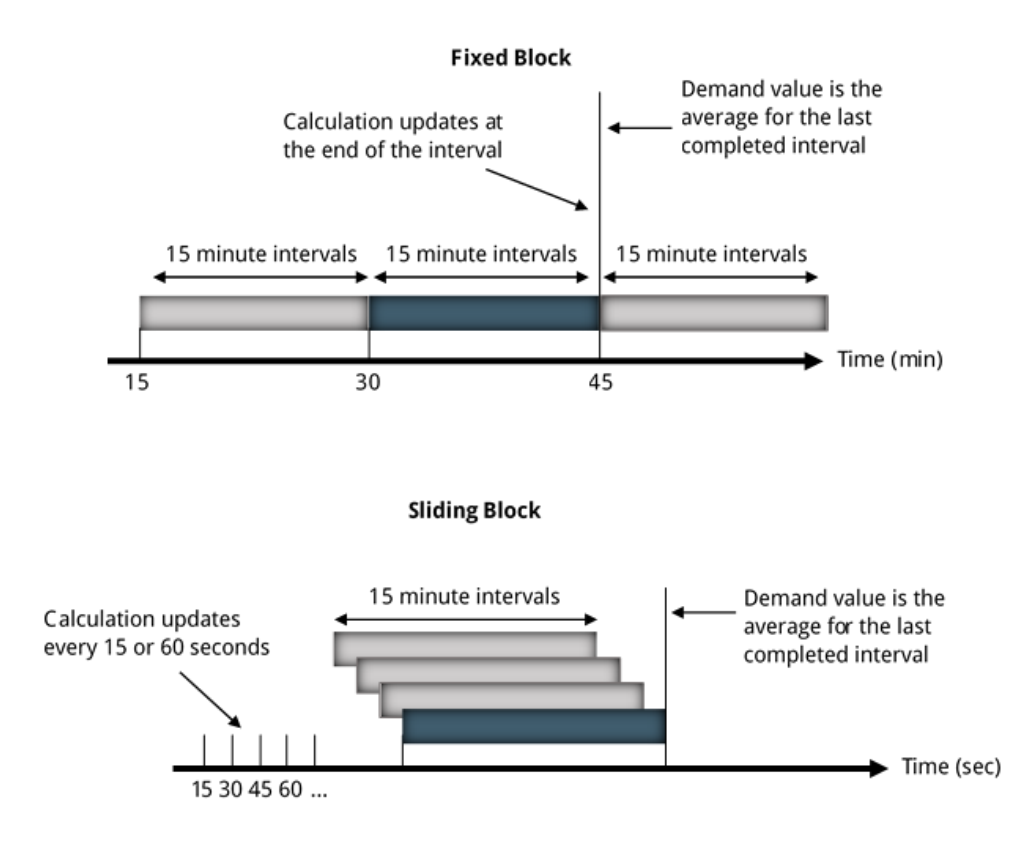

#### **Peak Demand**

In nonvolatile memory, the power meter maintains a maximum operating demand value called peak demand. The peak is the highest value (absolute value) for each of these readings since the last reset.

You can reset peak demand values from the power meter display. You should reset peak demand after changes to basic power meter setup such as power system configuration.

#### **Energy Readings**

The power meter calculates and stores Per phase and total energy values for active, reactive, and apparent energy. You can view energy values from the display. The resolution of the energy value automatically changes from kWh to MWh to GWh (kVAh to MVARh to GWh).

The energy values automatically reset to 0 when it reaches the limit of 999.9GWh, 999.9GVAh, or 999.9GVARh.

The following table lists the energy readings from the power meter.

| Characteristic  | Description                                               |
|-----------------|-----------------------------------------------------------|
| Active energy   | 0 to 999.9 GWh<br>Auto reset to 0 in case of over limit   |
| Reactive energy | 0 to 999.9 GVARh<br>Auto reset to 0 in case of over limit |
| Apparent energy | 0 to 999.9 GVAh<br>Auto reset to 0 in case of over limit  |

#### **Power Quality Analysis Values**

The power quality analysis values use the following abbreviations:

- Fundamental phase current rms: I1
- Fundamental phase voltage rms: V1
- RMS of up to three harmonics of phase current: Ix, Iy, Iz, x, y, z = 2, 3, ...., N
- RMS of up to three harmonics of phase voltage: Vx, Vy, Vz, x, y, z = 2, 3, ...., N
- Total harmonic distortion of the phase current

$$(THD)_I = \frac{\sqrt{I^2 - I_1^2}}{I_1}$$

• Total harmonic distortion of the phase voltage

$$\left(THD\right)_{V} = \frac{\sqrt{V^2 - V_1^2}}{V_1}$$

• Harmonic distortion of up to three harmonics on the phase current

$$HD_{I_x} = \frac{I_x}{I_1}, x = 2, 3, ..., N$$
$$HD_{I_y} = \frac{I_y}{I_1}, y = 2, 3, ..., N$$
$$HD_{I_z} = \frac{I_z}{I_1}, z = 2, 3, ..., N$$

• Harmonic distortion of up to three harmonics on the phase voltage

$$HD_{V_x} = \frac{V_x}{V_1}, x = 2, 3, ..., N$$
$$HD_{V_y} = \frac{V_y}{V_1}, y = 2, 3, ..., N$$
$$HD_{V_z} = \frac{V_z}{V_1}, z = 2, 3, ..., N$$

Total harmonic distortion (THD) provides a measure of the total distortion present in a waveform. THD is the ratio of harmonic content to the fundamental and provides a general indication of the quality of a waveform. THD is calculated for both voltage and current.

The following table lists the power quality values of the power meter.

| Characteristic | Description                                                          |
|----------------|----------------------------------------------------------------------|
| THD            | Total,2,3,4,5,,,,,51 (51 times) Per phase current (percentage value) |
|                | X,Y,Z,A,B (5 times each time) Per phase current (rms value)          |
|                | Total,2,3,4,5,,,51 (51 times) Per phase voltage (percentage value)   |
|                | X,Y,Z,A,B (5 times each time) Per phase voltage (rms value)          |